# brother

# Web Connect-guide

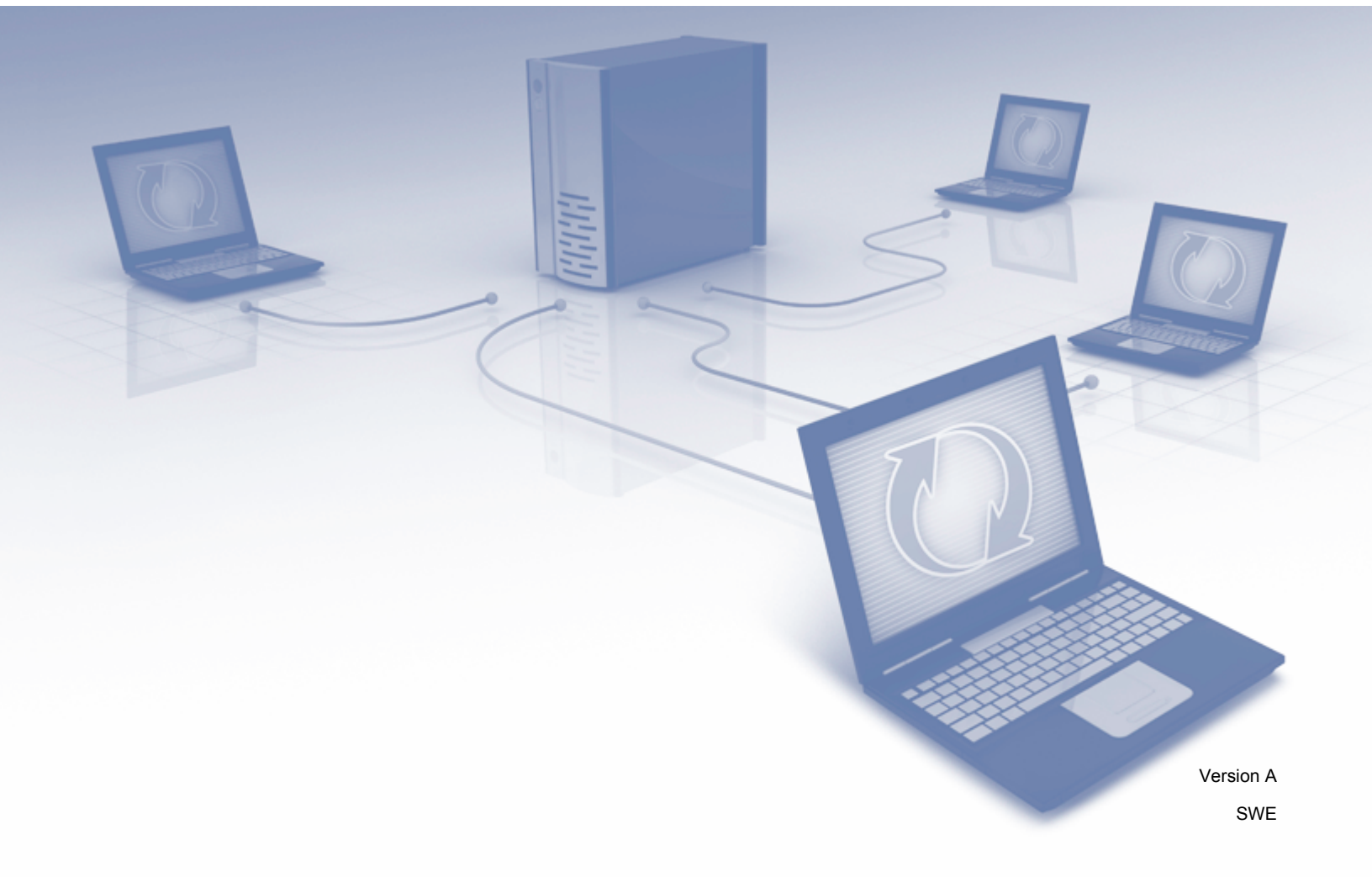

## Tillämpliga modeller

Den här bruksanvisningen gäller följande modeller: MFC-J825DW, MFC-J835DW, DCP-J925DW

## Definition av anmärkningar

Vi använder följande ikoner i den här bruksanvisningen:

**OBS**Information om hur du agerar i en viss situation eller hur du använder en<br/>funktion tillsammans med andra funktioner.

## Varumärken

Brother-logotypen är ett registrerat varumärke som tillhör Brother Industries, Ltd.

Brother är ett varumärke som tillhör Brother Industries, Ltd.

Yahoo!-logotypen, FLICKR och FLICKR-logotypen är varumärken och/eller registrerade varumärken som tillhör Yahoo! Inc.

Google Drive, Picasa och Picasa Web Albums är varumärken som tillhör Google, Inc. Användningen av dessa varumärken sker med tillstånd från Google.

Logotyperna för EVERNOTE och Evernote Elephant är varumärken som tillhör Evernote Corporation och används med licens.

Windows är ett registrerat varumärke som tillhör Microsoft Corporation i USA och andra länder.

Macintosh är ett varumärke som tillhör Apple Inc. och som är registrerat i USA och andra länder.

För varje företag vars program omnämns i den här bruksanvisningen finns ett licensavtal med avseende på de upphovsrättsskyddade programmen i fråga.

Alla övriga märken och produktnamn för företag som omnämns på Brother-produkter, i relaterade dokument eller i annat material är varumärken eller registrerade varumärken som tillhör respektive företag.

## VIKTIG ANMÄRKNING

- Gå till Brother Solutions Center på <u>http://solutions.brother.com/</u> och klicka Bruksanvisningar på sidan för din modell för att ladda ned övriga handböcker.
- En del modeller finns bara i vissa länder.
- För DCP-användare: Den här dokumentationen gäller både MFC- och DCP-modeller. Läs 'MFC-xxxx' som 'DCP-xxxx' där det står 'MFC' i den här bruksanvisningen.

©2013 Brother Industries, Ltd.

## Innehållsförteckning

| 1 | Introduktion                                                                                | 1  |
|---|---------------------------------------------------------------------------------------------|----|
|   | Funktionen Brother Web Connect                                                              | 1  |
|   | Tillgängliga tjänster                                                                       | 1  |
|   | Förutsättningar för användningen av Brother Web Connect                                     | 3  |
|   | Användarkonto                                                                               | 3  |
|   | Internetanslutning                                                                          | 3  |
|   | Installation av MFL-Pro Suite                                                               | 3  |
|   | Ställa in Brother Web Connect (för PICASA Web Albums™, GOOGLE DRIVE™, FLICKR <sup>®</sup> , |    |
|   | Facebook, Dropbox, SkyDrive <sup>®</sup> och Box)                                           | 5  |
|   | Steg-för-steg-guide                                                                         | 5  |
|   | Skapa ett konto för varje önskad tjänst                                                     | 6  |
|   | Ansök om åtkomst med Brother Web Connect                                                    | 6  |
|   | Registrera och radera konton på maskinen                                                    | 8  |
|   | Ställa in Brother Web Connect (för EVERNOTE <sup>®</sup> )                                  | 10 |
|   | Steg-för-steg-guide                                                                         | 10 |
|   | Skapa ett konto med EVERNOTE <sup>®</sup>                                                   | 10 |
|   | Registrera och radera konton på maskinen                                                    | 11 |
| 2 | Hämta                                                                                       | 16 |
|   | Hämta och skriva ut bilder                                                                  | 16 |
|   | Utskriftsinställningar                                                                      | 17 |
|   | Hämta och spara bilder på ett minneskort eller USB-minne som är anslutet till maskinen      | 19 |
| 3 | Överföra                                                                                    | 21 |
|   | Skanna och överföra dokument                                                                | 21 |
|   |                                                                                             |    |
|   | Box                                                                                         | 21 |
|   |                                                                                             | 21 |
|   | Skappingsingtällningar                                                                      | 22 |
|   | Överföra hilder som snarats nå ett minneskort eller LISR-minne                              | 25 |
|   | Eachart Marker Sound Sparate part of COOCLE DRIVET ELICKE® Escapeak Draphay SkyDrive® ach   | 20 |
|   | POLECKASA Web Albums ***, GOOGLE DRIVE ***, FLICKR*, Facebook, Diopbox, SkyDilve* och       | 25 |
|   |                                                                                             | 20 |
|   |                                                                                             | 20 |
| Α | Felsökning                                                                                  | 27 |
|   | Felmeddelanden                                                                              | 27 |

## **Funktionen Brother Web Connect**

Vissa webbplatser erbjuder tjänster som gör att användarna kan överföra samt titta på bilder och filer på webbplatsen. Med din Brother-maskin kan du skanna bilder och överföra dem till dessa tjänster, och du kan även skriva ut bilder som redan har överförts till tjänsterna.

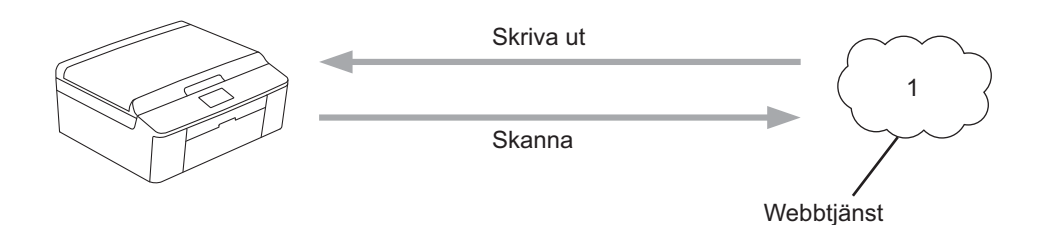

1 Foton och dokument

## Tillgängliga tjänster

Du kan använda följande tjänster med din Brother-maskin:

■ PICASA Web Albums™

PICASA Web Albums™ är en onlinetjänst för fotodelning. Bilder kan överföras, sorteras i album och delas med andra användare.

URL: http://picasaweb.google.com/

■ GOOGLE DRIVE<sup>™</sup>

GOOGLE DRIVE™ är en onlinetjänst för redigering och delning av dokument.

URL: http://drive.google.com/

■ FLICKR<sup>®</sup>

FLICKR<sup>®</sup> är en onlinetjänst för fotodelning. Bilder kan överföras, sorteras i album och delas med andra användare.

URL: http://www.flickr.com/

Facebook

Facebook är en social nätverkstjänst där dessutom bilder kan överföras till tjänsten och delas med andra användare.

URL: http://www.facebook.com/

■ EVERNOTE<sup>®</sup>

EVERNOTE® är en onlinetjänst för lagring och hantering av filer.

URL: http://www.evernote.com/

Introduktion

Dropbox

Dropbox är en onlinetjänst för lagring, delning och synkronisering av filer.

URL: http://www.dropbox.com/

SkyDrive<sup>®</sup>

SkyDrive<sup>®</sup> är en onlinetjänst för lagring, delning och hantering av tjänster.

URL: http://skydrive.live.com/

Box

Box är en onlinetjänst för redigering och delning av dokument.

URL: http://www.box.com/

Se webbplatsen för respektive tjänst för mer information om tjänsterna.

I listan nedan visas vilka filtyper som kan användas med varje Brother Web Connect-funktion.

| Tjänster som kan<br>användas                   | PICASA Web<br>Albums™<br>FLICKR <sup>®</sup><br>Facebook | GOOGLE<br>DRIVE™ | EVERNOTE®                            | Dropbox<br>SkyDrive <sup>®</sup> | Box       |
|------------------------------------------------|----------------------------------------------------------|------------------|--------------------------------------|----------------------------------|-----------|
| Hämta och skriv ut<br>bilder                   | JPEG                                                     | JPEG, PDF        | _                                    | _                                | JPEG, PDF |
| Hämta och spara<br>bilder på media             | JPEG                                                     | JPEG             | _                                    | _                                | JPEG      |
| Överföra skannade<br>bilder                    | JPEG                                                     | JPEG, PDF        | JPEG <sup>1</sup> , PDF <sup>1</sup> | JPEG, PDF                        | JPEG, PDF |
| Överföra bilder<br>som har sparats på<br>media | JPEG                                                     | JPEG             | JPEG <sup>1</sup>                    | JPEG                             | JPEG      |

<sup>1</sup> Du kan överföra bilder till en tjänst genom att skicka e-postmeddelanden till den e-postadress som respektive tjänst tillhandahåller.

1

## Förutsättningar för användningen av Brother Web Connect

#### Användarkonto

Du måste ha ett konto hos den önskade tjänsten för att kunna använda Brother Web Connect. Om du inte redan har ett konto kan du gå in på den önskade tjänstens webbplats med en dator och skapa ett konto.

#### Internetanslutning

För att du ska kunna använda Brother Web Connect måste din Brother-maskin vara ansluten till ett nätverk som är kopplat till internet, antingen via kabel eller trådlöst. Mer information om att ansluta och konfigurera maskinen på rätt sätt finns i Snabbguide.

Om nätverket använder en proxyserver måste även maskinen vara konfigurerad för att använda en proxyserver. (*Proxyserverinställningar* ➤➤ sidan 3)

#### OBS

En proxyserver är en dator som fungerar som en mellanhand mellan datorer, som inte har en direkt internetuppkoppling, och internet.

#### Installation av MFL-Pro Suite

För att du ska kunna installera Brother Web Connect behöver du en dator som är ansluten till internet och som har Brother MFL-Pro Suite installerat. Följ stegen i Snabbguide för att installera MFL-Pro Suite (med den medföljande installationsskivan) och konfigurera maskinen så att den kan skriva ut över ditt fasta eller trådlösa nätverk.

#### Proxyserverinställningar

Om nätverket använder en proxyserver ska nedanstående information om proxyservern konfigureras på maskinen.

- Proxyserveradress
- Portnummer
- Användarnamn
- Lösenord
- 1 Tryck på Meny på maskinens LCD-skärm.
- 2 Tryck på Nätverk.
- 3 Tryck på Inställningar för Internetanslutning.
- 4 Tryck på Proxyinställ.
- 5 Tryck på Proxyanslutning.
- 6 Tryck på På.

Introduktion

**7** Tryck på det alternativ som du vill välja och ange sedan proxyserverinformationen.

8 Tryck på Stop/Exit.

1

## Ställa in Brother Web Connect (för PICASA Web Albums™, GOOGLE DRIVE™, FLICKR<sup>®</sup>, Facebook, Dropbox, SkyDrive<sup>®</sup> och Box)

#### Steg-för-steg-guide

Konfigurera inställningarna enligt proceduren nedan.

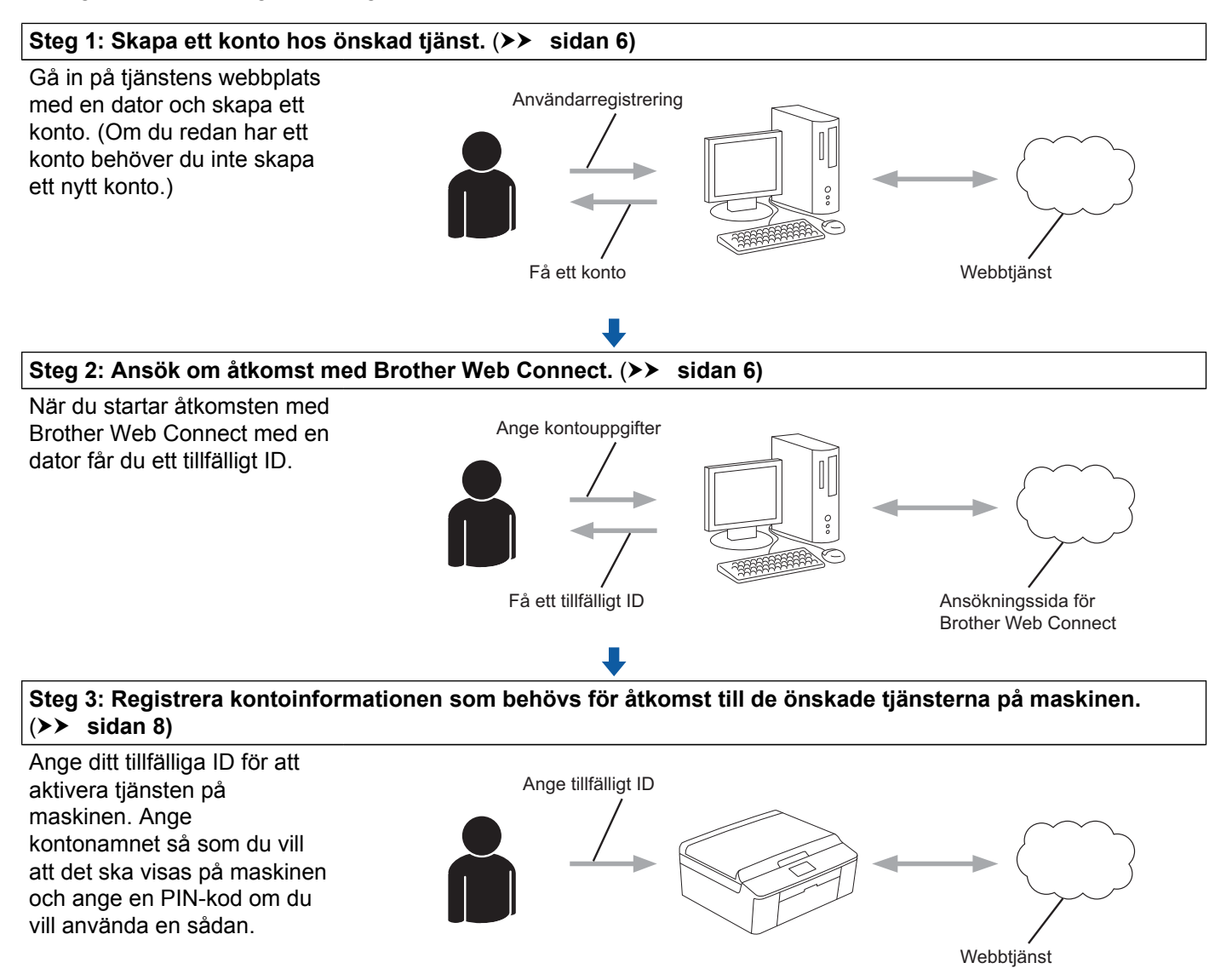

OK!

Maskinen kan nu använda tjänsten.

#### Skapa ett konto för varje önskad tjänst

För att du ska kunna använda Brother Web Connect för åtkomst till en onlinetjänst måste du ha ett konto hos tjänsten ifråga. Om du inte redan har ett konto kan du gå in på den önskade tjänstens webbplats med en dator och skapa ett konto. När du har skapat ett konto ska du logga in och använda kontot en gång via en dator innan du använder funktionen Brother Web Connect. Annars kanske du inte kan använda tjänsten via Brother Web Connect.

Om du redan har ett konto behöver du inte skapa ett nytt konto.

Gå vidare till nästa procedur. (Ansök om åtkomst med Brother Web Connect >> sidan 6)

#### OBS

Du behöver inte skapa ett konto om du kommer att använda tjänsten som gästanvändare. Du kan bara använda vissa tjänster som gästanvändare. Om tjänsten som du vill använda inte erbjuder den här möjligheten måste du skapa ett konto.

#### Ansök om åtkomst med Brother Web Connect

För att få tillgång till onlinetjänster via Brother Web Connect måste du först ansöka om åtkomst med Brother Web Connect med en dator som har Brother MFL-Pro Suite installerat.

1 Starta datorn.

Gå in på webbsidan där du ansöker om Brother Web Connect.

■ Windows<sup>®</sup>

Om du redan har installerat MFL-Pro Suite väljer du Start / Alla program / Brother / MFC-XXXX (där XXXX är namnet på din modell) / Brother Web Connect.

En webbläsare och ansökningssidan öppnas.

Du kan också gå direkt in på sidan genom att skriva "<u>http://bwc.brother.com</u>" i din webbläsares adressfält.

Macintosh

Om du redan har installerat MFL-Pro Suite dubbelklickar du på Macintosh HD (startskiva) / Bibliotek / Printers / Brother / Utilities / Brother Web Connect.

En webbläsare och ansökningssidan öppnas.

Du kan även gå direkt till sidan på följande sätt:

- Från den medföljande installationsskivan
  - 1 Sätt i den medföljande installationsskivan i cd-läsaren. Dubbelklicka på ikonen Brother support.
  - 2 Klicka på ikonen Brother Web Connect.
- Från din webbläsare

Skriv "http://bwc.brother.com" i din webbläsares adressfält.

3 Välj önskad tjänst.

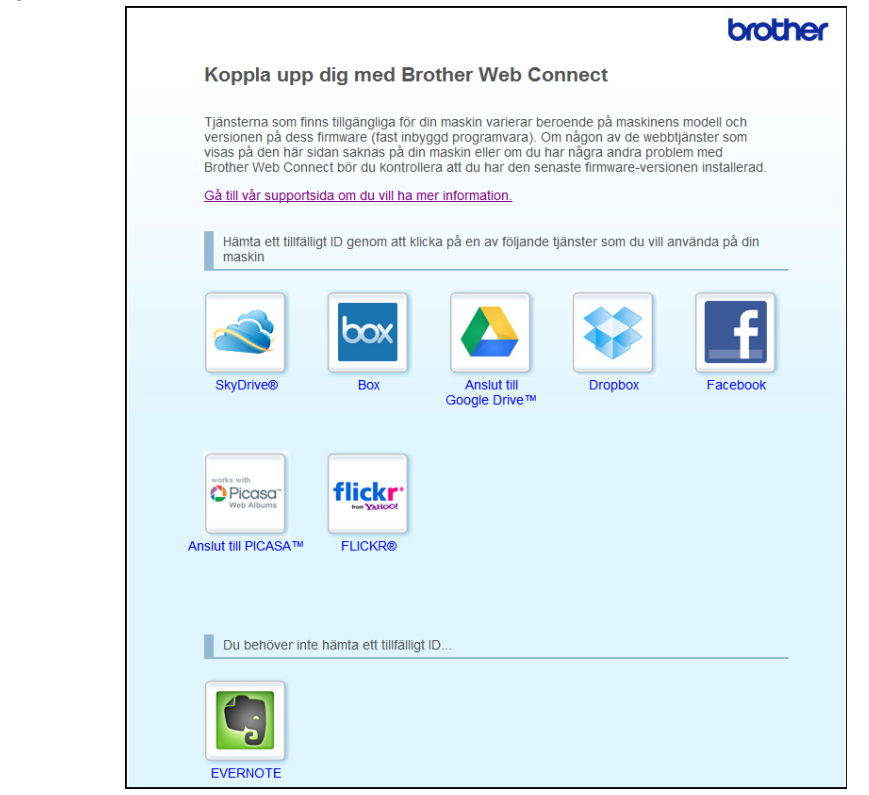

Följ instruktionerna på skärmen och ansök om åtkomst. När du är klar visas ditt tillfälliga ID. Anteckna ditt tillfälliga ID eftersom du behöver det när du ska registrera konton på maskinen. Ditt tillfälliga ID är giltigt i 24 timmar.

|        |                                                           | brother |
|--------|-----------------------------------------------------------|---------|
| Koppla | upp dig med Brother Web Connect                           |         |
|        | <b>-</b>                                                  |         |
|        | Registreringen sluttordes.                                |         |
|        | Ange följande tillfälliga ID på LCD-skärmen i din maskin. |         |
|        | Tillfälligt ID (11 siffror)                               |         |
|        | XXX XXXX XXXX                                             |         |
|        |                                                           |         |
|        | OBS! Ett tillfälligt ID gäller endast i 24 timmar.        |         |
|        | ÖVERST PÅ SIDAN                                           |         |

5 Stäng webbläsaren.

Gå vidare till nästa procedur. (*Registrera och radera konton på maskinen* **>>** sidan 8)

#### Registrera och radera konton på maskinen

Ange kontoinformationen och konfigurera maskinen så att den kommer åt tjänsten.

#### Registrera ett konto

- Innan du registrerar ett konto ber vi dig bekräfta att rätt tid och datum har ställts in på maskinens kontrollpanel. Instruktioner om hur du ställer in rätt klockslag och datum finns i Snabbguide som medföljer maskinen.
- 2 Tryck på Internet på maskinens LCD-skärm.
- Information om internetuppkopplingen visas på maskinens LCD-skärm. Läs informationen och tryck på OK.
- 4 Maskinen frågar om du vill att den här informationen ska visas igen i framtiden. Tryck på Ja eller Nej.

#### OBS

Om det finns meddelanden om till exempel nya funktioner så visas den senaste informationen. Läs informationen och tryck på OK.

- 5 Välj önskad tjänst.
- 6 Om information om Brother Web Connect visas trycker du på OK.
- **7** Tryck på Registrera/ta bort konto.
- 8 Tryck på Registrera konto.
- 9 Ett meddelande visas som uppmanar dig att ange det tillfälliga ID som du fick när du ansökte om åtkomst med Brother Web Connect. Tryck på ok.
- 10 Ange ditt tillfälliga ID. Tryck på ○ĸ.

#### OBS

Ett felmeddelande visas om informationen som du har angett inte motsvarar det tillfälliga ID som du fick när du ansökte om åtkomst eller om ditt tillfälliga ID inte längre är giltigt. Ange ditt tillfälliga ID på rätt sätt eller skaffa ett nytt tillfälligt ID genom att ansöka om åtkomst igen. (*Ansök om åtkomst med Brother Web Connect* ➤> sidan 6)

- Ett meddelande visas som uppmanar dig att ange ett namn på kontot så som du vill att det ska visas på LCD-skärmen. Tryck på OK.
- 12 Ange namnet med knapparna på LCD-skärmen. Tryck på ◯к.

#### Introduktion

Gör något av följande:

- Om du vill skapa en PIN-kod för kontot trycker du på Ja. Ange ett fyrsiffrigt nummer och tryck på OK. (En PIN-kod förhindrar obehörig åtkomst till kontot.)
- Om du inte vill skapa en PIN-kod trycker du på Nej.
- 14 Maskinen frågar om du vill registrera kontoinformationen som du har angett.
  - Tryck på Ja för att registrera.
  - Tryck på Nej för att ange informationen igen. Gå tillbaka till steg •.
- 15 Registreringen av kontot är klar. Tryck på OK.

16 Tryck på Stop/Exit.

#### OBS

Högst 10 konton kan registreras på maskinen.

#### Ta bort ett konto

Tryck på Internet på maskinens LCD-skärm. Om information om internetuppkopplingen visas ska du trycka på OK. Maskinen frågar om du vill att den här informationen ska visas igen i framtiden. Tryck på Ja eller Nej.

#### OBS

Om det finns meddelanden om till exempel nya funktioner så visas den senaste informationen. Läs informationen och tryck på OK.

- Välj önskad tjänst.
- **3** Tryck på Registrera/ta bort konto.
- 4 Tryck på Ta bort konto.
- 5 Tryck på de konton som du vill ta bort. De valda kontona markeras med en bock.
- 🜔 Tryck på ок.
- 7 Du uppmanas att bekräfta dina val. Tryck på Ja för att ta bort kontona.
- 8 Kontona har tagits bort. Tryck på OK.
- 9 Tryck på Stop/Exit.

## Ställa in Brother Web Connect (för EVERNOTE®)

#### Steg-för-steg-guide

Konfigurera inställningarna enligt proceduren nedan.

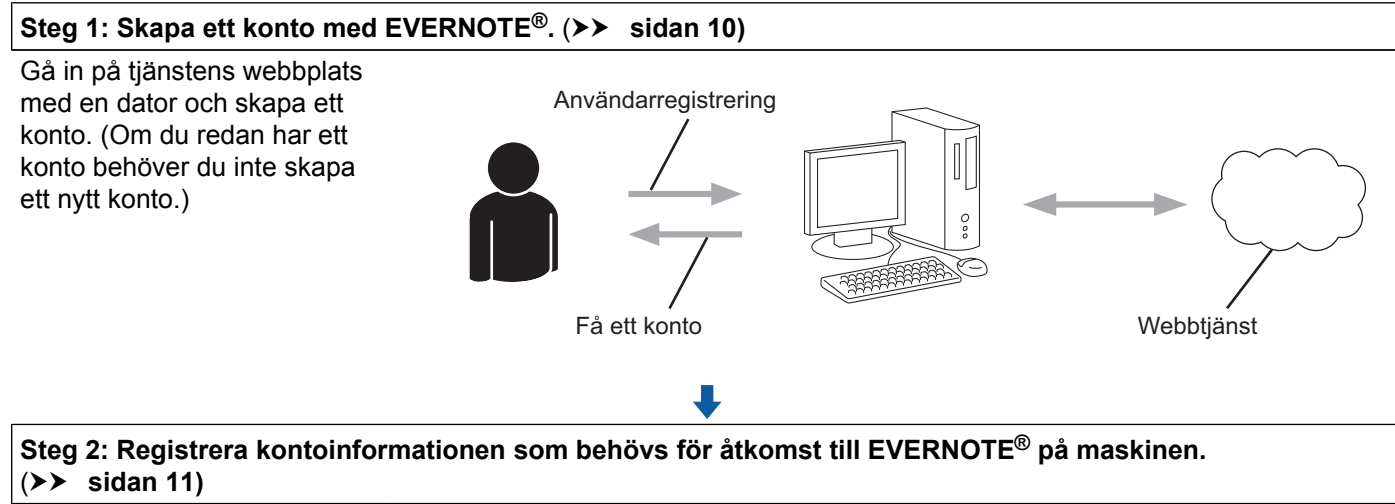

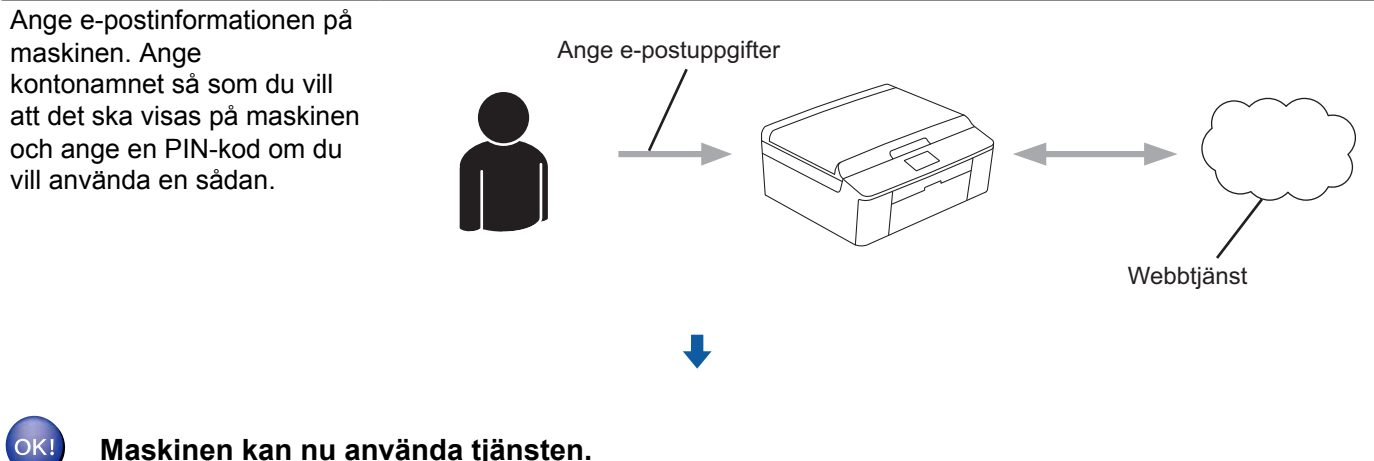

### Skapa ett konto med EVERNOTE<sup>®</sup>

För att du ska kunna använda Brother Web Connect för åtkomst till en onlinetjänst måste du ha ett konto hos tjänsten ifråga. Om du redan har ett EVERNOTE<sup>®</sup>-konto ska du använda en dator för att komma åt webbplatsen EVERNOTE<sup>®</sup> och skapa ett konto. När du har skapat ett konto ska du logga in och använda kontot en gång via en dator innan du använder funktionen Brother Web Connect. Annars kanske du inte kan använda tjänsten via Brother Web Connect.

Om du redan har ett konto behöver du inte skapa ett nytt konto.

Gå vidare till nästa procedur. (Registrera och radera konton på maskinen ➤➤ sidan 11)

#### Registrera och radera konton på maskinen

Ange kontoinformationen och konfigurera maskinen så att den kommer åt EVERNOTE<sup>®</sup>.

#### Konfigurera e-postinställningarna på maskinen

Din maskin använder e-post för att kommunicera med EVERNOTE<sup>®</sup>. Detta innebär att du måste ange viss information för att din maskin ska kunna skicka e-post innan du kan använda EVERNOTE<sup>®</sup>-funktionen. Normalt kan du få den här informationen från din internetleverantör (ISP).

#### OBS

Maskinen har inget stöd för e-postservrar som använder SSL eller TLS och därför kan du inte ange en epostserver som använder SSL eller TLS.

Innan du registrerar ett konto ber vi dig bekräfta att rätt tid och datum har ställts in på maskinens kontrollpanel. Instruktioner om hur du ställer in rätt klockslag och datum finns i Snabbguide som medföljer maskinen.

- 2 Tryck på Internet på maskinens LCD-skärm.
- Information om internetuppkopplingen visas på maskinens LCD-skärm. Läs informationen och tryck på OK.
- 4 Maskinen frågar om du vill att den här informationen ska visas igen i framtiden. Tryck på Ja eller Nej.

#### OBS

Om det finns meddelanden om till exempel nya funktioner så visas den senaste informationen. Läs informationen och tryck på OK.

- 5 Välj EVERNOTE<sup>®</sup>.
- 6 Om information om e-postadressen som du har angett för EVERNOTE<sup>®</sup> visas ska du trycka på ΟΚ.
- 7 Tryck på Registrera/ta bort konto.

Om du registrerar ett konto för första gången eller om inga konton finns registrerade för närvarande ska du gå till steg <sup>(3)</sup>.

Om du redan har registrerat ett konto ska du trycka på Redigera e-postinställningar och gå till steg ③.

- 8 Ett meddelande visas som uppmanar dig att konfigurera inställningarna för e-postservern. Tryck på OK.
- 9 Välj den inställningen som du vill ändra och konfigurera den. I E-postadress anger du e-postadressen för kontot som du vill att maskinen ska använda. Tryck på OK.

#### Introduktion

| 10 | ISMTP server anger du SMTP-serveradressen (t.ex. "mailhost.brothermail.net" |
|----|-----------------------------------------------------------------------------|
|    | eller "192.000.000.001").                                                   |
|    | Tryck på ok.                                                                |

- ו SMTP port anger du SMTP-portnumret. Tryck på סג.
- 12 I Aukt. för SMTP anger du SMTP-autentiseringsmetoden. Vilken inställning du väljer här beror på din ISP:
  - Om din ISP inte använder autentisering ska du välja Ingen och sedan trycka på OK.

**Du har angett all information som du behöver och kan nu registrera ditt EVERNOTE<sup>®</sup>-konto.** Tryck på OK och gå sedan till steg **Ø**.

- Om din ISP använder SMTP-autentisering ska du välja SMTP-AUKT och sedan trycka på OK. Gå till steg <sup>(3)</sup>.
- Om din ISP använder POP före SMTP-autentisering ska du välja POP inn.SMTP och sedan trycka på OK. Gå till steg .
- 1 Kontonamn anger du användarnamnet för ditt e-postkonto. Tryck på OK.
- 14 I Lösenord konto anger du lösenordet för ditt e-postkonto och sedan trycker du på OK.

Du har angett all information som du behöver och kan nu registrera ditt EVERNOTE<sup>®</sup>-konto. Tryck på OK och gå sedan till steg **@**.

- 1 POP3 server anger du POP3-serveradressen (t.ex. "mailhost.brothermail.net" eller "192.000.000.001"). Tryck på OK.
- 16 І РОРЗ ротt anger du POP3-portnumret. Tryck på ОК.
- I Postlådenamn anger du namnet på brevlådan. Tryck på OK.
- 18 I Postlådelösen anger du lösenordet för brevlådan. Tryck på OK.
- I APOP ställer du in APOP (Authenticated Post Office Protocol) På eller Av beroende på vilka krav din ISP har.
- 20 Tryck på ок.

**Du har angett all information som du behöver och kan nu registrera ditt EVERNOTE®-konto.** Tryck på OK och gå sedan till steg **2**.

- 2) Gör något av följande:
  - Om du registrerar ett konto för första gången eller om inga konton finns registrerade för närvarande ska du gå till steg 6 i Registrera ett konto.

Om du redan har registrerat ett konto och vill avsluta inställningen trycker du på Stop/Exit.

#### Registrera ett konto

Tryck på Internet på maskinens LCD-skärm. Om information om internetuppkopplingen visas ska du trycka på OK. Maskinen frågar om du vill att den här informationen ska visas igen i framtiden. Tryck på Ja eller Nej.

#### OBS

Om det finns meddelanden om till exempel nya funktioner så visas den senaste informationen. Läs informationen och tryck på OK.

- 2 Välj EVERNOTE<sup>®</sup>.
- 3 Tryck på Registrera/ta bort konto. Om du registrerar ett konto för första gången, eller om inga konton är registrerade för närvarande, så visas ett meddelande som uppmanar dig att konfigurera e-postserverns inställningar. Gå till steg 3 i Konfigurera e-postinställningarna på maskinen.
- 4 Tryck på Registrera konto.
- 5 Ett meddelande visas som uppmanar dig att ange destinationsadress (e-post). Tryck på OK.
- 6 Ange destinationsadressen (e-post). Tryck på OK.
- Ett meddelande visas som uppmanar dig att ange ett namn på kontot så som du vill att det ska visas på LCD-skärmen. Tryck på OK.
- 8 Ange namnet med knapparna på LCD-skärmen. Tryck på οκ.
- 9 Gör något av följande:
  - Om du vill skapa en PIN-kod för kontot trycker du på Ja. Ange ett fyrsiffrigt nummer och tryck på OK. (En PIN-kod förhindrar obehörig åtkomst till kontot.)
  - Om du inte vill skapa en PIN-kod trycker du på Nej.
- 10 Maskinen frågar om du vill registrera kontoinformationen som du har angett.
  - Tryck på Ja för att registrera.
  - Tryck på Nej för att ange informationen igen. Gå tillbaka till steg 6.
- 1 Registreringen av kontot är klar. Tryck på OK.
- 12 Tryck på Stop/Exit.

#### OBS

Högst 10 konton kan registreras på maskinen.

#### Ta bort ett konto

Tryck på Internet på maskinens LCD-skärm. Om information om internetuppkopplingen visas ska du trycka på OK. Maskinen frågar om du vill att den här informationen ska visas igen i framtiden. Tryck på Ja eller Nej.

#### OBS

Om det finns meddelanden om till exempel nya funktioner så visas den senaste informationen. Läs informationen och tryck på OK.

- 2 Välj EVERNOTE<sup>®</sup>.
- **3** Tryck på Registrera/ta bort konto.
- 4 Tryck på ▲ eller V tills Ta bort konto visas.
- 5 Tryck på Ta bort konto.
- 6 Tryck på de konton som du vill ta bort. De valda kontona markeras med en bock.
- 7 Tryck på ок.
- 8 Du uppmanas att bekräfta dina val. Tryck på Ja för att ta bort kontona.
- 9 Kontona har tagits bort. Tryck på oĸ.
- 10 Tryck på Stop/Exit.

#### Redigera destinationsadressen (e-post)

Tryck på Internet på maskinens LCD-skärm. Om information om internetuppkopplingen visas ska du trycka på OK. Maskinen frågar om du vill att den här informationen ska visas igen i framtiden. Tryck på Ja eller Nej.

#### OBS

Om det finns meddelanden om till exempel nya funktioner så visas den senaste informationen. Läs informationen och tryck på OK.

2 Välj EVERNOTE<sup>®</sup>.

3) **Tryck på** Registrera/ta bort konto.

#### Introduktion

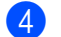

- 4 Tryck på Redigera mottagaradressen.
- 5 Ett meddelande visas som uppmanar dig att välja kontot till vilken destinationsadressen (e-post) som du vill redigera är registrerad. Tryck på OK.
- 6 Välj kontot.
- 7 Om skärmen för inmatning av en PIN-kod visas ska du ange den fyrsiffriga PIN-koden och trycka på OK.
- 8 Redigera destinationsadressen (e-post) och tryck på OK.
- 9 Du uppmanas att bekräfta dina ändringar. Tryck på Ja för att bekräfta.
- 10 Nu har du redigerat e-postadressen. Tryck på OK.
- 11 Tryck på Stop/Exit.

## Hämta och skriva ut bilder

Bilder som har överförts till tjänsten kan hämtas direkt till maskinen och skrivas ut. Bilder som andra användare har överfört för delning kan även hämtas om du har åtkomstbehörighet för bilderna.

Vissa tjänster tillåter att gästanvändare tittar på offentliga bilder. När du ansluter till tjänsten som gästanvändare kan du titta på bilder som ägaren har angett som offentliga (dvs. bilder utan begränsningar).

Mer information om tjänster och funktioner som kan användas finns i: *Tillgängliga tjänster* ➤➤ sidan 1.

#### **1** Tryck på Internet på maskinens LCD-skärm.

Om information om internetuppkopplingen visas ska du trycka på OK. Maskinen frågar om du vill att den här informationen ska visas igen i framtiden. Tryck på Ja eller Nej.

#### OBS

Om det finns meddelanden om till exempel nya funktioner så visas den senaste informationen. Läs informationen och tryck på OK.

- 2 Välj önskad tjänst.
- 3 Gör något av följande:
  - Om du vill logga in på tjänsten med ditt konto ska du trycka på ▲ eller ▼ tills ditt kontonamn visas, och sedan trycka på det. Gå till steg ④.
  - Om du vill ansluta till tjänsten som gästanvändare trycker du på V tills Använd tjänsten som gäst visas och trycker sedan på det. Tryck på OK när informationen om anslutning som gästanvändare visas. Gå till steg ⑤.
- Om skärmen för inmatning av en PIN-kod visas ska du ange den fyrsiffriga PIN-koden och trycka på OK.
- 5 Tryck på Hämta till utskrift. Gör något av följande:
  - Gå till steg 6 om du har loggat in på tjänsten med ditt konto.
  - Gå till steg 🕐 om du har anslutit dig till tjänsten som gästanvändare.

6 Gör något av följande:

(För PICASA Web Albums™, FLICKR<sup>®</sup> och Facebook)

- Tryck på Ditt album för att hämta dina egna bilder från tjänsten. Gå till steg 8.
- Tryck på Andra användares album för att hämta andra användares bilder från tjänsten. Gå till steg ?.
- (för GOOGLE DRIVE™ och Box)
- Gå till steg 8.

#### OBS

För att kunna hämta andra användares bilder måste du ha åtkomstbehörighet för att titta på användarens album eller bilder.

7 Skriv kontonamnet för användaren vars bilder du vill hämta med knapparna på LCD-skärmen. Tryck på OK.

#### OBS -

Beroende på tjänsten kanske du även måste välja kontonamnet i en lista över andra användare som visas.

| 8  | Tryck på ▲ eller ▼ tills önskat album visas och tryck sedan på det.<br>Vissa tjänster kräver inte att bilder sparas i album. Välj Visa osorterade bilder när du vill markera<br>bilder som inte sparats i album. Du kan inte hämta andra användares bilder om de inte har sparats i ett<br>album.                                                                                                    |
|----|----------------------------------------------------------------------------------------------------|
| 9  | Tryck på miniatyren av önskad bild.<br>Bekräfta bilden på LCD-skärmen och tryck på ୦ĸ.<br>Upprepa det här steget tills du har valt alla bilder som du vill skriva ut. (Du kan välja upp till 10 bilder.)                                                                                                    |
| 10 | När du har valt alla bilderna ska du trycka på OK.                                                                                                    |
| 1  | Skärmen för utskriftsinställningar visas. Gör något av följande:                                                                                                    |
|    | Följ dessa steg ifall du vill ändra utskriftsinställningarna (Utskriftsinställningar >> sidan 17). Gå till steg  rightarrightarright |
|    | ■ Tryck på oк om du inte vill ändra inställningarna.                                                                                                    |
| 12 | Tryck på <b>Colour Start</b> för att skriva ut.<br>Maskinen hämtar och skriver ut bilden.                                                                                                    |
| 13 | Tryck på <b>Stop/Exit</b> .                                                                                                    |

#### Utskriftsinställningar

Det går att ändra utskriftsinställningarna. Skärmen med utskriftsinställningar visas när du har valt de bilder som du vill skriva ut.

#### Utskriftskvalitet

- 1 Tryck på ▲ eller ▼ så visas Utskriftskval. på skärmen med utskriftsinställningar.
- 2 Tryck på Utskriftskval.
- **3** Tryck på Foto eller Normal.
- **4** Tryck på OK om du inte vill ändra fler inställningar.

#### Hämta

#### Pappersstorlek

- 1 Tryck på ▲ eller ▼ så visas Pappersstorlek på skärmen med utskriftsinställningar.
- 2 Tryck på Pappersstorlek.
- **3** Tryck på det pappersformat som du använder: Letter, A4, 10x15cm eller 13x18cm.
- **4** Tryck på OK om du inte vill ändra fler inställningar.

#### Papperstyp

- 1 Tryck på ▲ eller ▼ så visas Pappersformat på skärmen med utskriftsinställningar.
- **2** Tryck på Pappersformat.
- 3 Tryck på den papperstyp som du använder: Vanligt papper, Bläckst.papper, Brother BP61, Brother BP71 eller Annat glättat.
- **4** Tryck på OK om du inte vill ändra fler inställningar.

#### Kantfri utskrift

Den här funktionen utvidgar det utskrivbara området till papperets kanter.

- 1 Tryck på ▲ eller ▼ så visas Kantfri utskrift på skärmen med utskriftsinställningar.
- 2 Tryck på Kantfri utskrift.
- **3** Tryck på På (eller Av).
- **4** Tryck på OK om du inte vill ändra fler inställningar.

Hämta

## Hämta och spara bilder på ett minneskort eller USB-minne som är anslutet till maskinen

JPEG-filer kan hämtas från en tjänst och sparas direkt på ett medium som är anslutet till maskinen. Bilder som andra användare har överfört för delning kan även hämtas om du har åtkomstbehörighet för bilderna.

Vissa tjänster tillåter att gästanvändare tittar på offentliga bilder. När du ansluter till tjänsten som gästanvändare kan du titta på bilder som ägaren har angett som offentliga (dvs. bilder utan begränsningar).

Kontrollera att det finns tillräckligt med ledigt utrymme på ditt minneskort eller USB-minne.

Mer information om tjänster och funktioner som kan användas finns i: *Tillgängliga tjänster* ➤> sidan 1.

1 Kontrollera att minneskortet eller USB-minnet har satts in i maskinen. Om du är i läge PhotoCapture Center™ ska du trycka på Stop/Exit för att gå ut ur menyn.

2 Tryck på Internet på maskinens LCD-skärm. Om information om internetuppkopplingen visas ska du trycka på OK. Maskinen frågar om du vill att den här informationen ska visas igen i framtiden. Tryck på Ja eller Nej.

#### OBS

Om det finns meddelanden om till exempel nya funktioner så visas den senaste informationen. Läs informationen och tryck på OK.

3 Välj önskad tjänst.

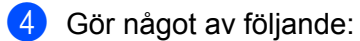

- Om du vill logga in på tjänsten med ditt konto ska du trycka på ▲ eller ▼ tills ditt kontonamn visas, och sedan trycka på det. Gå till steg ⑤.
- Om du vill ansluta till tjänsten som gästanvändare trycker du på V tills Använd tjänsten som gäst visas och trycker sedan på det. Tryck på OK när informationen om anslutning som gästanvändare visas. Gå till steg ⑥.

Om skärmen för inmatning av en PIN-kod visas ska du ange den fyrsiffriga PIN-koden och trycka på OK.

- 6 Tryck på Hämta till media. Gör något av följande:
  - Gå till steg 🕐 om du har loggat in på tjänsten med ditt konto.
  - Gå till steg ③ om du har anslutit dig till tjänsten som gästanvändare.

#### **7** Gör något av följande:

(För PICASA Web Albums™, FLICKR<sup>®</sup> och Facebook)

- Tryck på Ditt album för att hämta dina egna bilder från tjänsten. Gå till steg ③.
- Tryck på Annans album för att hämta andra användares bilder från tjänsten. Gå till steg (3).

(för GOOGLE DRIVE™ och Box)

#### Hämta

■ Gå till steg ().

#### OBS

För att kunna hämta andra användares bilder måste du ha åtkomstbehörighet för att titta på användarens album eller bilder.

8 Skriv kontonamnet för användaren vars bilder du vill hämta med knapparna på LCD-skärmen. Tryck på OK.

#### OBS

Beroende på tjänsten kanske du även måste välja kontonamnet i en lista över andra användare som visas.

| 9  | Tryck på ▲ eller ▼ tills önskat album visas och tryck sedan på det.<br>Vissa tjänster kräver inte att bilder sparas i album. Välj Visa osorterade bilder när du vill markera<br>bilder som inte sparats i album. Du kan inte hämta andra användares bilder om de inte har sparats i ett<br>album. |
|----|----------------------------------------------------------------------------------------------------|
| 10 | Tryck på miniatyren av önskad bild.<br>Bekräfta bilden på LCD-skärmen och tryck på ୦ĸ.<br>Upprepa det här steget tills du har valt alla bilder som du vill hämta. (Du kan välja upp till 10 bilder.)                                                                                              |
| 1  | När du har valt alla bilderna ska du trycka på OK.                                                                                                    |

- 12 Tryck på Mono Start eller Colour Start. Maskinen hämtar bilden.
- 13 Tryck på Stop/Exit.

#### OBS

- Hämtade filer får ett nytt namn baserat på det aktuella datumet. Till exempel får den första filen som sparas den 1 juli namnet 07010001.jpg. Observera att regioninställningen även bestämmer filnamnets datumformat.
- Bilder sparas i mappen "BROTHER" som finns på rotnivå på mediumet.

### Skanna och överföra dokument

Skannade foton och bilder kan överföras direkt till en tjänst utan en dator.

Mer information om tjänster och funktioner som kan användas finns i: *Tillgängliga tjänster* ➤> sidan 1.

## För PICASA Web Albums™, GOOGLE DRIVE™, FLICKR<sup>®</sup>, Facebook, Dropbox, SkyDrive<sup>®</sup> och Box

Placera dokumentet.

2 Tryck på Internet på maskinens LCD-skärm. Om information om internetuppkopplingen visas ska du trycka på OK. Maskinen frågar om du vill att den här informationen ska visas igen i framtiden. Tryck på Ja eller Nej.

#### OBS

Om det finns meddelanden om till exempel nya funktioner så visas den senaste informationen. Läs informationen och tryck på OK.

3 Välj önskad tjänst.

Tryck på ▲ eller ▼ tills ditt kontonamn visas, och tryck på det.

- Om skärmen för inmatning av en PIN-kod visas ska du ange den fyrsiffriga PIN-koden och trycka på OK.
- 6 Tryck på Överför fr. skanner.
- 7 Om skärmen där du ska specificera filformatet för bilden som ska överföras visas väljer du önskat filformat.

#### OBS

Om du skannar och överför JPEG-filer kan du inte skanna i svartvitt och varje sida överförs som en separat fil.

8 Skärmen för skanningsinställningar visas. Gör något av följande:

- Följ dessa steg ifall du vill ändra skanningsinställningarna (Skanningsinställningar >> sidan 23). Gå till steg ④ när du har ändrat skanningsinställningarna.
- Tryck på OK om du inte vill ändra inställningarna.
- 9 Tryck på Mono Start eller Colour Start.

Om du har placerat dokumentet i dokumentmataren (ADF) skannar maskinen dokumentet och överför det.

Om du använder kopieringsglaset går du till steg 0.

10 När Nästa sida? visas gör du något av följande:

Om du inte vill skanna fler sidor trycker du på Nej.

Maskinen överför bilden.

- Om du vill skanna fler sidor trycker du på Ja och går till steg 1.

12 Tryck på Stop/Exit.

#### OBS

- Överförda bilder sparas i albumet med namnet "From\_BrotherMFC".
- Se webbplatsen för respektive tjänst för information om begränsningar för t.ex. bildernas storlek eller antalet bilder som kan överföras.

#### För EVERNOTE<sup>®</sup>

- 1 Placera dokumentet.
- 2 Tryck på Internet på maskinens LCD-skärm. Om information om internetuppkopplingen visas ska du trycka på OK. Maskinen frågar om du vill att den här informationen ska visas igen i framtiden. Tryck på Ja eller Nej.

#### OBS

Om det finns meddelanden om till exempel nya funktioner så visas den senaste informationen. Läs informationen och tryck på OK.

- 3 Välj EVERNOTE<sup>®</sup>.
- 4 Tryck på ▲ eller ▼ tills ditt kontonamn visas, och tryck på det.
- Om skärmen för inmatning av en PIN-kod visas ska du ange den fyrsiffriga PIN-koden och trycka på OK.
- 6 Tryck på Överför fr. skanner.
- Välj vilket filformat som ska användas för bilden. Bilden skannas och överförs till tjänsten i angivet filformat.

#### OBS

Om du skannar och överför JPEG-filer kan du inte skanna i svartvitt och varje sida överförs som en separat fil.

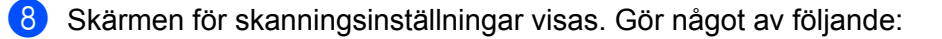

Följ dessa steg ifall du vill ändra skanningsinställningarna (Skanningsinställningar >> sidan 23). Gå till steg () när du har ändrat skanningsinställningarna. Tryck på OK om du inte vill ändra inställningarna. 9 Ange e-postämnet med knapparna på LCD-skärmen och tryck på OK. Bilden överförs till tjänsten och namnger innehållet enligt informationen i ämnesraden. 10 Tryck på Mono Start eller Colour Start. Om du har placerat dokumentet i dokumentmataren (ADF) skannar maskinen dokumentet och överför det. Om du använder kopieringsglaset går du till steg 1 11) När Nästa sida? visas gör du något av följande: ■ Om du inte vill skanna fler sidor trycker du på Nej. Maskinen överför bilden. Om du vill skanna fler sidor trycker du på Ja och går till steg (2). 12 Placera nästa sida på kopieringsglaset. Tryck på Mono Start eller Colour Start. Maskinen skannar sidan. (Upprepa steg 1) och (2) för varje ytterligare sida.) 13 Tryck på Stop/Exit. OBS Se EVERNOTE<sup>®</sup>-webbplatsen för information om begränsningar för t.ex. bildernas storlek eller antalet bilder som kan överföras.

#### Skanningsinställningar

Det går att ändra skanningsinställningarna. Skärmen med skanningsinställningar visas innan du skannar dokumenten som du vill överföra.

#### Skanningskvalitet

- **1** Tryck på Skanningskval. på skärmen med skanningsinställningarna.
- 2 Välj skanningskvaliteten Färg 600 dpi, Färg 300 dpi, Färg 200 dpi, Färg 100 dpi, Svartvitt 300 dpi, Svartvitt 200 dpi eller Svartvitt 100 dpi.
- **3** Tryck på OK om du inte vill ändra fler inställningar.

#### OBS

Om du skannar och överför JPEG-filer kan du inte skanna i svartvitt och varje sida överförs som en separat fil.

#### Skanningsstorlek

- **1** Tryck på Skanningsstorlek på skärmen med skanningsinställningarna.
- **2** Tryck på Letter eller A4.
- **3** Tryck på OK om du inte vill ändra fler inställningar.

### Överföra bilder som sparats på ett minneskort eller USBminne

Bilder som sparats på ett medium som är anslutet till maskinen kan överföras direkt till en tjänst.

Mer information om tjänster och funktioner som kan användas finns i: *Tillgängliga tjänster* ➤> sidan 1.

## För PICASA Web Albums™, GOOGLE DRIVE™, FLICKR<sup>®</sup>, Facebook, Dropbox, SkyDrive<sup>®</sup> och Box

- 1 Kontrollera att minneskortet eller USB-minnet har satts in i maskinen. Om du är i läge PhotoCapture Center™ ska du trycka på Stop/Exit för att gå ut ur menyn.
- 2 Tryck på Internet på maskinens LCD-skärm. Om information om internetuppkopplingen visas ska du trycka på OK. Maskinen frågar om du vill att den här informationen ska visas igen i framtiden. Tryck på Ja eller Nej.

#### OBS

Om det finns meddelanden om till exempel nya funktioner så visas den senaste informationen. Läs informationen och tryck på OK.

- 3 Välj önskad tjänst.
- 4 Tryck på ▲ eller ▼ tills ditt kontonamn visas, och tryck på det.
- Om skärmen för inmatning av en PIN-kod visas ska du ange den fyrsiffriga PIN-koden och trycka på OK.
- 6 Tryck på Överför fr. media.
- Tryck på miniatyren av önskad bild. Bekräfta bilden på LCD-skärmen och tryck på OK. Upprepa det här steget tills du har valt alla bilder som du vill överföra.
- 8 När du har valt alla bilderna ska du trycka på OK.
- 9 Tryck på Mono Start eller Colour Start. Maskinen överför bilden.
- 10 Tryck på Stop/Exit.

#### OBS

- Överförda bilder sparas i albumet med namnet "From\_BrotherMFC".
- Se webbplatsen för respektive tjänst för information om begränsningar för t.ex. bildernas storlek eller antalet bilder som kan överföras.

#### För EVERNOTE<sup>®</sup>

- Kontrollera att minneskortet eller USB-minnet har satts in i maskinen. Om du är i läge PhotoCapture Center™ ska du trycka på Stop/Exit för att gå ut ur menyn.
   Tryck på Internet på maskinens LCD-skärm.
  - Om information om internetuppkopplingen visas ska du trycka på OK. Maskinen frågar om du vill att den här informationen ska visas igen i framtiden. Tryck på Ja eller Nej.

#### OBS

Om det finns meddelanden om till exempel nya funktioner så visas den senaste informationen. Läs informationen och tryck på OK.

- 3 Välj EVERNOTE<sup>®</sup>.
- 4 Tryck på ▲ eller ▼ tills ditt kontonamn visas, och tryck på det.
- Om skärmen för inmatning av en PIN-kod visas ska du ange den fyrsiffriga PIN-koden och trycka på OK.
- 6 Tryck på Överför fr. media.
- Tryck på miniatyren av önskad bild. Bekräfta bilden på LCD-skärmen och tryck på OK. Upprepa det här steget tills du har valt alla bilder som du vill överföra.
- 8 När du har valt alla bilderna ska du trycka på Οκ.
- 9 Ange e-postämnet med knapparna på LCD-skärmen och tryck på OK. Bilden överförs till tjänsten och namnger innehållet enligt informationen i ämnesraden.
- Tryck på Mono Start eller Colour Start. Maskinen överför bilden.

#### 11 Tryck på Stop/Exit.

#### OBS

Se EVERNOTE<sup>®</sup>-webbplatsen för information om begränsningar för t.ex. bildernas storlek eller antalet bilder som kan överföras.

## Felmeddelanden

Som med alla sofistikerade kontorsprodukter kan fel uppstå. Om ett fel uppstår kommer maskinen att visa ett felmeddelande. De vanligaste felmeddelandena visas i listan nedan.

Du kan själv åtgärda de flesta felen. Om du behöver hjälp finns de senaste vanliga frågorna och felsökningstips på Brother Solutions Center.

Besök oss på http://solutions.brother.com/.

| Felmeddelande                                                                           | Orsak                                                                                                    | Åtgärd                                                                                                    |
|-----------------------------------------------------------------------------------------|----------------------------------------------------------------------------------------------------|----------------------------------------------------------------------------------------------------|
| Ingen nätverksanslutning.<br>Verifiera att nätverks- anslutningen                       | Maskinen är inte ansluten till ett nätverk.                                                                                                    | Kontrollera att<br>nätverksanslutningen fungerar.                                                                                                    |
| fungerar.                                                                               |                                                                                                    | Om du tryckte på Internet<br>-knappen en kort stund efter<br>att du slog på maskinen är det<br>möjligt att nätverksanslutningen<br>inte har upprättats än. Vänta en<br>stund och försök igen.                                                                                            |
| Anslutningen till servern                                                               | Nätverks- eller                                                                                                    | Kontrollera                                                                                                    |
| misslyckades. Kontrollera<br>nätverksinställningarna.                                   | serverinställningarna är felaktiga.                                                                                                    | nätverksinställningarna eller<br>vänta en stund och försök igen                                                                                                    |
|                                                                                         | Ett problem har uppstätt med<br>nätverket eller servern.                                                                                             | <ul> <li>Om du tryckte på Internet<br/>-knappen en kort stund efter<br/>att du slog på maskinen är det<br/>möjligt att nätverksanslutningen<br/>inte har upprättats än. Vänta en<br/>stund och försök igen.</li> </ul>                                                                   |
| Anslutningen till servern<br>misslyckades.<br>Fel datum och tid.                        | Inställningarna för datum och tid är felaktiga.                                                                                                    | Ställ in rätt datum och tid. Observera<br>att om maskinens nätkabel har<br>kopplats ur kan datum- och<br>tidsinställningarna vara felaktiga.                                                                                                    |
| Ogiltig autentisering.<br>Utfärda nytt tillfälligt<br>ID och registrera<br>kontot igen. | Autentiseringsinformationen som<br>sparats i maskinen och som krävs<br>för att få tillgång till tjänsten, har<br>upphört att gälla eller är ogiltig. | Skaffa ett nytt tillfälligt ID genom att<br>ansöka om åtkomst till Brother Web<br>Connect igen och använd ditt nya ID<br>för att registrera kontot på maskinen.<br>(Ansök om åtkomst med Brother Web<br>Connect ➤> sidan 6 och Registrera<br>och radera konton på maskinen<br>➤ sidan 8) |

#### Felsökning

| Felmeddelande                                                                                                    | Orsak                                                                                                    | Åtgärd                                                                                                    |  |
|----------------------------------------------------------------------------------------------------|----------------------------------------------------------------------------------------------------|----------------------------------------------------------------------------------------------------|--|
| Överföring misslyckades.<br>Filen stöds inte<br>eller data är skadade. Kontrollera                                                                         | Ett problem har uppstått med den fil<br>som du försöker överföra, till<br>exempel något av följande:                                                       | Filen kan inte användas.                                                                                                    |  |
| data i filen.                                                                                                    | Filen överskrider det högsta<br>antalet pixlar eller den största<br>filstorleken osv. som stöds av<br>tjänsten.                                            |                                                                                                    |  |
|                                                                                                    | Filtypen stöds inte.                                                                                                    |                                                                                                    |  |
|                                                                                                    | Filen är skadad.                                                                                                    |                                                                                                    |  |
| Tjänsten är inte<br>tillgänglig. Försök senare.                                                                                                    | Ett problem har uppstått med<br>tjänsten och den kan inte användas<br>just nu.                                                                             | Vänta en stund och försök igen.<br>Försök ansluta till tjänsten från en<br>dator för att kontrollera om den är<br>tillgänglig eller inte.                                                                                                    |  |
| Felaktig pinkod.<br>Ange rätt pinkod.                                                                                                    | PIN-koden som har registrerats för<br>maskinen är felaktig. PIN-koden är<br>det fyrsiffriga numret som angavs<br>när kontot registrerades för<br>maskinen. | Ange rätt PIN-kod.                                                                                                    |  |
| Felaktigt eller<br>ogiltigt ID eller                                                                                                    | Det tillfälliga ID: et som har<br>angetts är felaktigt.                                                                                                    | Ange rätt tillfälligt ID.                                                                                                    |  |
| så används det redan. Ange korrekt<br>ID eller utfärda<br>nytt tillfälligt<br>ID. Ett tillfälligt<br>ID gäller i 24 timmar efter<br>att det har utfärdats. | Det tillfälliga ID: et som har<br>angetts är inte längre giltigt. Ett<br>tillfälligt ID är giltigt i 24 timmar.                                            | Skaffa ett nytt tillfälligt ID genom att<br>ansöka om åtkomst till Brother Web<br>Connect igen och använd ditt nya ID<br>för att registrera kontot på maskinen.<br>(Ansök om åtkomst med Brother Web<br>Connect ➤> sidan 6 och Registrera<br>och radera konton på maskinen<br>➤> sidan 8) |  |
| Visningsnamnet<br>är redan registrerat.<br>Ange ett annat<br>visningsnamn.                                                                                 | Visningsnamnet har redan registrerats.                                                                                                    | Ange ett annat visningsnamn.                                                                                                    |  |
| Maximalt antal<br>konton. Ta bort<br>onödiga konton<br>och försök igen.                                                                                    | Maximalt antal konton (10) har redan registrerats.                                                                                                    | Ta bort konton som inte behövs och<br>försök igen.                                                                                                    |  |

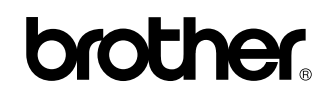

Besök oss på webben http://www.brother.com/

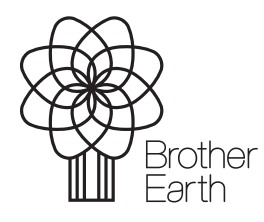

www.brotherearth.com